Thomas P. DiNapoli, State Comptroller

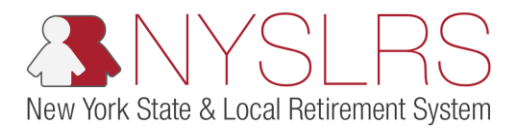

## Add a Trusted Device

This guide shows you (as a business partner or employer) how to add a trusted device to your *Retirement Online* account. Trusted devices can be saved to easily sign in to *Retirement Online* without having to go through the two factor authentication process each time. A trusted device is not the device alone, it is also tied to the browser chosen at the time of trusting a device. You should not trust shared devices accessed by multiple people, but only personal devices assessed only by you.

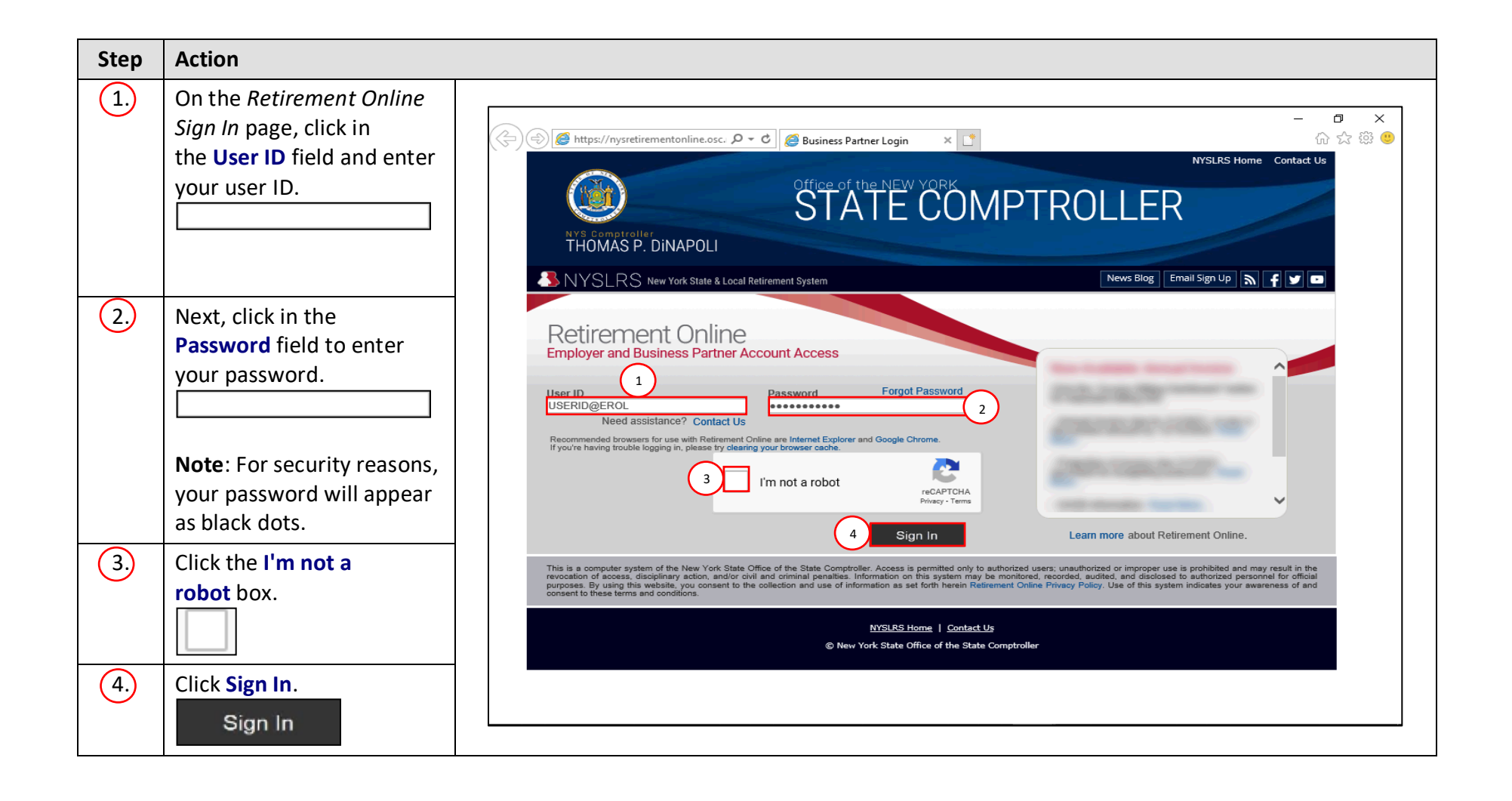

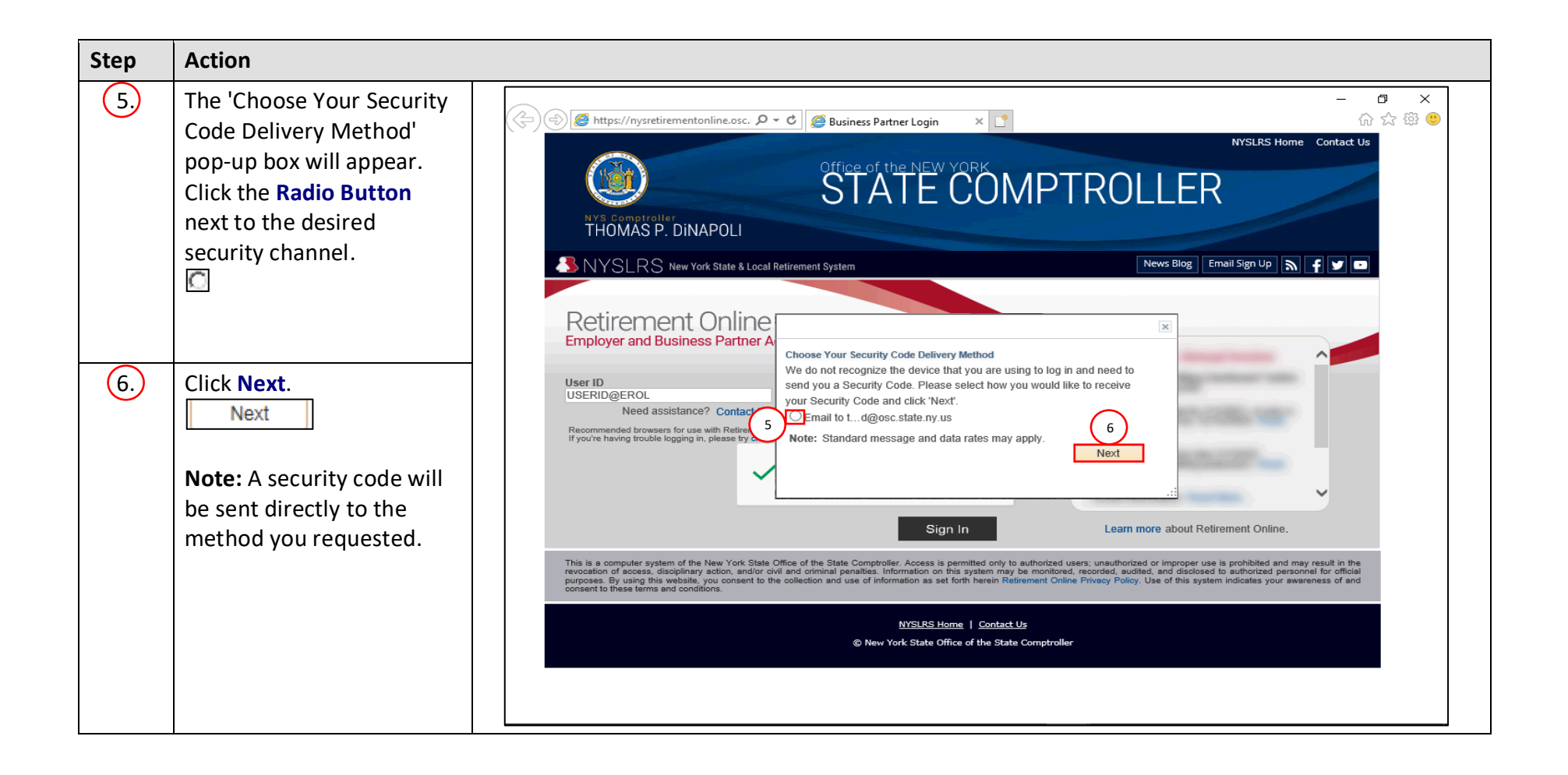

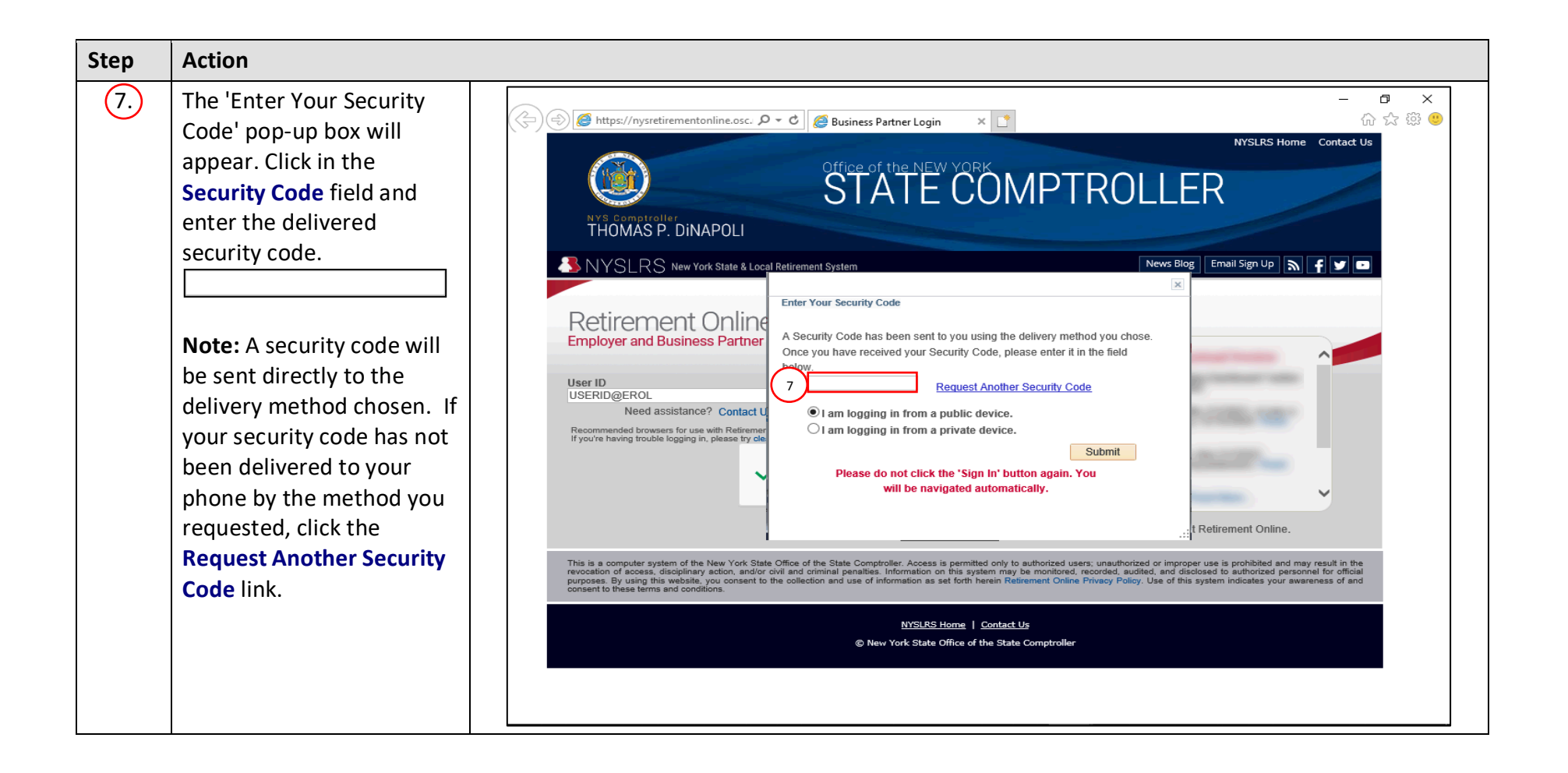

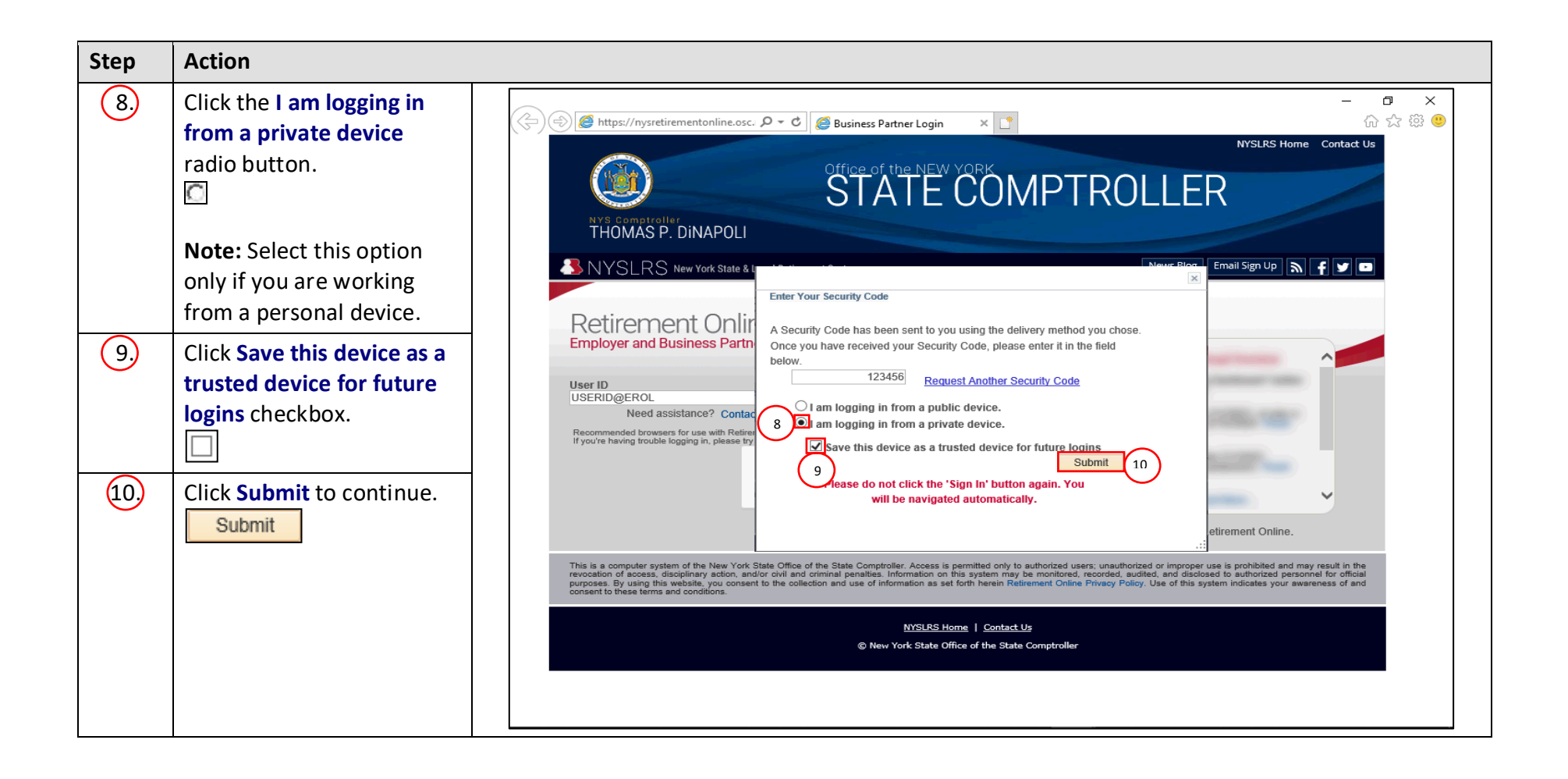

| Step | Action                                                                                                    |                                                                                                    |
|------|----------------------------------------------------------------------------------------------------|----------------------------------------------------------------------------------------------------|
| (11) | Your Retirement Online<br>Account Homepage will<br>appear. You may see "Self-<br>Service Account Update"<br>case type in the 'My Cases'<br>section. | Image: State Comptoiler   Image: State Comptoiler   Image: Stat |
|      |                                                                                                    | You are signed in as <u>Sign out</u>                                                                                                    |
|      | You have successfully                                                                                                    | welcome,                                                                                                    |
|      | added a trusted device to                                                                                                    | Notifications 🖉 I want to                                                                                                    |
|      | your <i>Retirement Online</i><br>Account.                                                                                                    | You have no Notifications at this time       Make a Request       Manage Contact List         Change My Password       Manage Security Access         Manage My Security Profile       Submit Resolution For Official         View My Scheduled Events       Request Plan Upgrade         Find Documents       Update My Account Email         See NYSLRS News       Submit Disability Application                                                                                                    |
|      |                                                                                                    | Access Reporting Dashboard Access Billing Dashboard Access Enrollment Dashboard Access Employee Report History                                                                                                    |
|      |                                                                                                    | My Cases                                                                                                    |
|      |                                                                                                    |                                                                                                    |
|      |                                                                                                    | Case ID Number Type Status Date Opened Applicant Member                                                                                                    |
|      |                                                                                                    | 40870985 Change Password Open 11/01/2018                                                                                                    |
|      |                                                                                                    |                                                                                                    |